## Instructivo **CIERRE DE ACTAS** SIU CPU

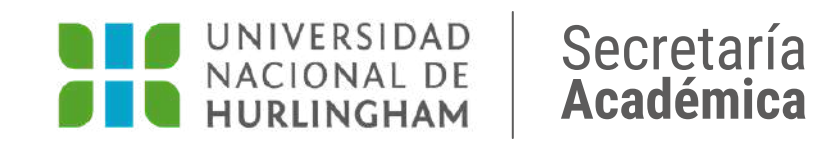

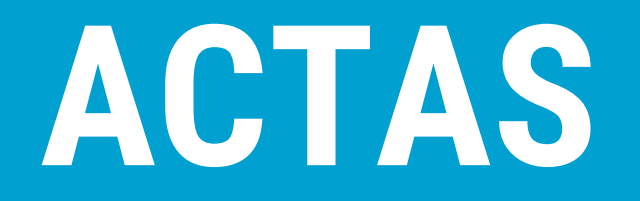

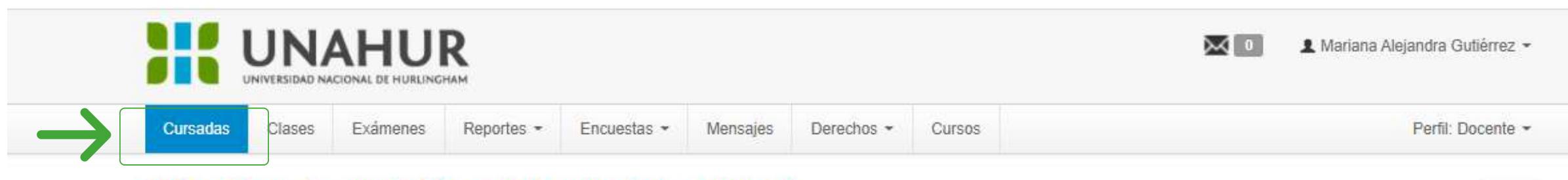

### Seleccione la comisión con la que desea operar

| Filtro           |          | • |
|------------------|----------|---|
| Período lectivo: | Vigentes | ~ |

#### 2022 - 1° CURSO DE PREPARACIÓN 2022

| Taller de Lectura y Escritura - CPU Módulo 1 (CPU_M1_LE) |             |           |                 |                                                     |               |  |  |  |
|----------------------------------------------------------|-------------|-----------|-----------------|-----------------------------------------------------|---------------|--|--|--|
| Comisión                                                 | Subcomisión | Ubicación | Responsabilidad | Turno                                               | Inscripciones |  |  |  |
| COMISIÓN_A01_Mate (M1_LE)                                | No tiene    | -UNAHUR   | Titular         | TURNO<br>MAÑANA-<br>LUNES-<br>MIERCOLES-<br>VIERNES | 51            |  |  |  |

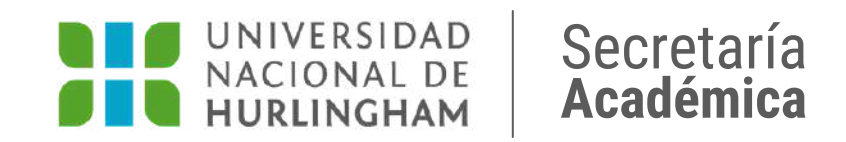

Ingresá a la pestaña CURSADAS y hacé clic en COMISIÓN para ingresar.

Filtrar

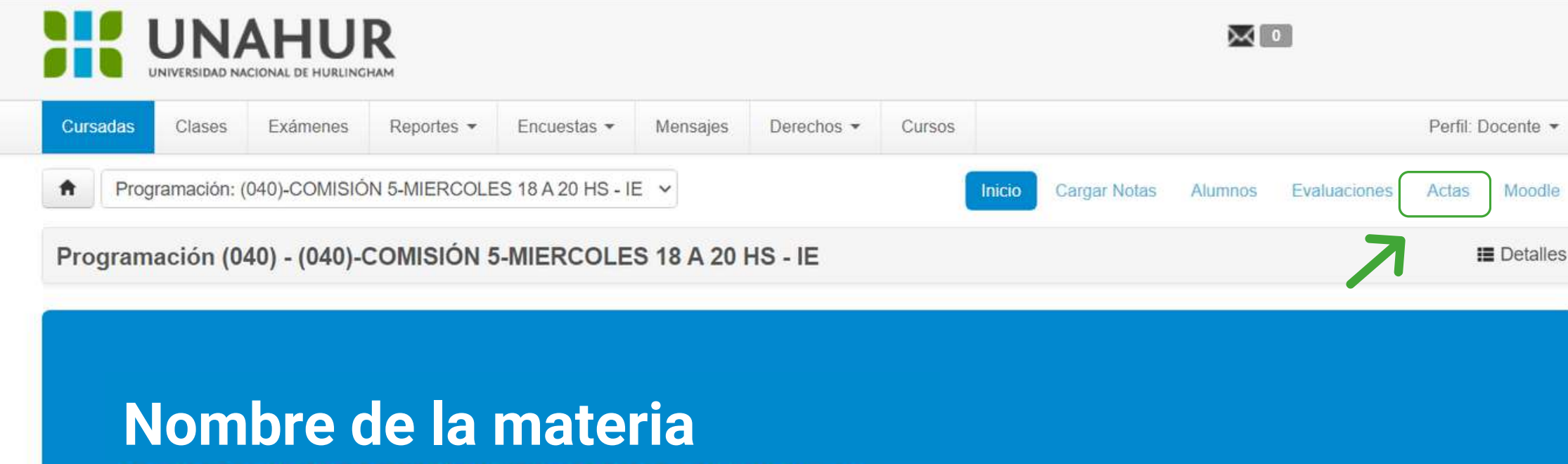

Comisión: (040)-COMISIÓN 5-MIERCOLES 18 A 20 HS - IE

Año académico: 2021

Período lectivo: SEGUNDO CUATRIMESTRE 2021

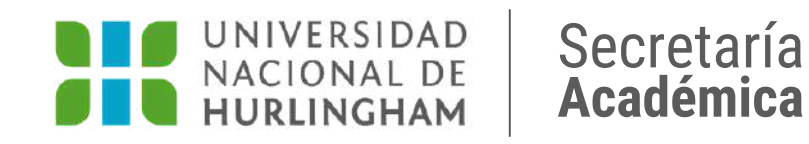

# Hacé clic en la pestaña ACTAS.

| Cursadas | Clases     | Exámenes      | Reportes -  | Encuestas 👻 | Mensajes     | Derechos - | Cursos |   |  | Perfil: D |
|----------|------------|---------------|-------------|-------------|--------------|------------|--------|---|--|-----------|
| Taller   | de Lecturs | v Escritura ( | Nódulo 1: ( |             | Mate (M1   E | Ň          |        | ~ |  |           |

#### Cierre de actas de comisión

Lista de actas abiertas

| Acta              | Código de verificación | Porcentaje de carga |               |                  |          |            |
|-------------------|------------------------|---------------------|---------------|------------------|----------|------------|
| Promoción (20151) | 1                      | 0%                  |               | 🕑 Carga de notas | ✓ Cerrar | 🖨 Imprimir |
| Cursada ( 23533 ) | 1                      | 0%                  | $\rightarrow$ | 🕼 Carga de notas | 🖌 Cerrar | 🖨 Imprimir |

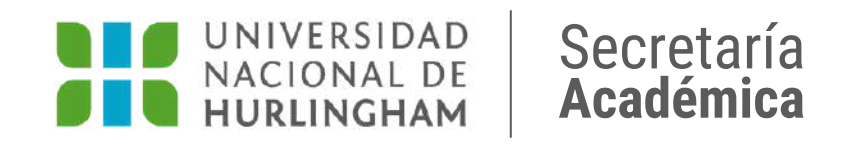

### Hacé clic en el botón CARGA DE NOTAS.

| Cursadas                                                                             | Clases I                                                                    | Exámenes                                                      | Reportes -                                          | Encuestas 👻    | Mensajes                                                        | Derechos -                                                                                                 | Cursos                           |       |          |                              | Perfil: Doc              | ente           |
|--------------------------------------------------------------------------------------|-----------------------------------------------------------------------------|---------------------------------------------------------------|-----------------------------------------------------|----------------|-----------------------------------------------------------------|----------------------------------------------------------------------------------------------------|----------------------------------|-------|----------|------------------------------|--------------------------|----------------|
| <b>↑</b> Talle                                                                       | r de Lectura y                                                              | Escritura - C                                                 | PU Módulo 1: 0                                      | COMISIÓN_A01_  | _Mate (M1_LE                                                    | )                                                                                                    |                                  |       | ~        |                              |                          |                |
|                                                                                      |                                                                             |                                                               |                                                     |                |                                                                 |                                                                                                    |                                  |       | Inicio   | Alumnos Ev                   | aluaciones               | Acta           |
| Taller de                                                                            | Lectura y                                                                   | Escritura                                                     | I - CPU Mód                                         | lulo 1 (CPU_   | M1_LE) - C                                                      | OMISIÓN_A                                                                                                  | 01_Mate (M1                      | LE)   |          |                              | <b>ie</b> C              | Detall         |
| Carga d                                                                              | le notas                                                                    | de cur                                                        | sada                                                |                |                                                                 |                                                                                                    |                                  |       |          | Calcular Nota                | s FAutoco                | mpleta         |
|                                                                                      |                                                                             | 1.97                                                          |                                                     |                |                                                                 |                                                                                                    |                                  |       |          |                              |                          |                |
| Páginas                                                                              | ie sólo se completará                                                       | án los renglones a<br>Siguiente                               | <sup>le esta página.</sup><br>Filtrar por acta      | Todas 🗸 Búsc   | queda <mark>d</mark> e alum                                     | nos po <mark>r apellido</mark>                                                                             |                                  |       |          |                              |                          | Juard          |
| Páginas                                                                              | ie sólo se cômpletará                                                       | án los rengiones o<br>Siguiente                               | <sup>le esta página</sup><br>Filtrar por acta       | Todas 🗸 Búsc   | queda de alum                                                   | nos po <mark>r apellido</mark>                                                                             |                                  |       |          | Autocompletar p              | vromoción s              | Guard<br>Gi    |
| Páginas<br>Alumno                                                                    | ie sólo se completará                                                       | án los rengiones o                                            | <sup>le esta página.</sup><br>Filtrar por acta      | Todas 🗸 Búsc   | queda de alum                                                   | nos po <mark>r apellido</mark>                                                                             | % Asistencia                     | Fecha | Nota     | Autocompletar p<br>Resultado | oromoción s<br>Condición | Guarda<br>Bi 1 |
| Páginas<br>Páginas                                                                   | I 2 3 S                                                                     | án los rengiones o<br>Biguiente<br>/IER                       | <sup>le esta página.</sup><br>Filtrar por acta      | Todas 🗸 Búsc   | queda de alum<br>Acta<br>Cu                                     | nos por apellido<br>Irsada ( 23533 )                                                                       | % Asistencia                     | Fecha | Nota     | Autocompletar p<br>Resultado | romoción s<br>Condición  | ðuarda<br>Si l |
| Páginas<br>Alumno<br>AGUE<br>DNI 45                                                  | I 2 3 S<br>RO, YAMIL JAV<br>744261                                          | án los rengiones o<br>Siguiente<br>/IER                       | <sup>le esta página.</sup><br>Filtrar por acta      | Todas 🗸 Búsc   | queda de alum<br>Acta<br>Cu<br>Proi                             | nos por apellido<br>Irsada ( 23533 )<br>moción ( 20151 )                                                   | % Asistencia<br>100.00           | Fecha | Nota<br> | Autocompletar p<br>Resultado | Condición                | Buarda<br>Bi I |
| Páginas<br>Alumno<br>AGUE<br>DNI 45<br>ALON3                                         | I 2 3 S<br>RO, YAMIL JAV<br>744261<br>SO CARDAREL                           | in los rengiones o<br>Siguiente<br>/IER<br>_LI, YAMILA D      | Pe esta página<br>Filtrar por acta<br>ANIELA (ALONS | Todas - Búso   | queda de alum<br>Acta<br>Cu<br>Proj<br>Cu                       | nos por apellido<br>Irsada (23533)<br>moción (20151)<br>Irsada (23533)                                     | % Asistencia<br>100.00           | Fecha | Nota<br> | Autocompletar p<br>Resultado | Condición<br>-           | ∋uarda<br>3i l |
| Alumno<br>Alumno<br>AGUE<br>DNI 45<br>DNI 42                                         | RO, YAMIL JAV<br>744261<br>SO CARDAREL<br>2370812                           | in los rengiones o<br>Siguiente                               | Peesta página<br>Filtrar por acta                   | a Todas ✔ Búsc | queda de alum<br>Acta<br>Cu<br>Pro<br>Cu<br>Pro                 | nos por apellido<br>Irsada (23533)<br>moción (20151)<br>Irsada (23533)                                     | % Asistencia<br>100.00<br>100.00 | Fecha | Nota<br> | Autocompletar p<br>Resultado | Condición<br>-           | ∂uarda<br>3i 1 |
| Páginas<br>Páginas<br>Alumno<br>AGUE<br>DNI 45<br>DNI 45<br>DNI 42<br>DNI 42         | RO, YAMIL JAV<br>744261<br>SO CARDAREL<br>2370812<br>ADE, CELESTE           | án los rengiones o<br>Siguiente<br>LLI, YAMILA D<br>E ABIGAIL | Piltrar por acta                                    | a Todas ✔ Búsc | queda de alum<br>Acta<br>Cu<br>Pro<br>Cu<br>Pro<br>Cu           | nos por apellido<br>Irsada (23533)<br>moción (20151)<br>Irsada (23533)<br>moción (20151)                   | % Asistencia<br>100.00<br>100.00 | Fecha | Nota<br> | Autocompletar p<br>Resultado | Condición<br>-           | Duarda<br>Si I |
| Páginas<br>Páginas<br>Alumno<br>AGUE<br>DNI 45<br>DNI 45<br>DNI 42<br>ANDR<br>DNI 42 | RO, YAMIL JAV<br>744261<br>SO CARDAREL<br>2370812<br>ADE, CELESTE<br>297307 | in los rengiones o<br>Siguiente<br>LLI, YAMILA D<br>E ABIGAIL | Filtrar por acta                                    | t Todas → Búsc | queda de alum<br>Acta<br>Cu<br>Pron<br>Cu<br>Pron<br>Cu<br>Pron | nos por apellido<br>Irsada (23533)<br>moción (20151)<br>Irsada (23533)<br>moción (20151)<br>Irsada (23533) | % Asistencia 100.00 100.00       | Fecha | Nota<br> | Autocompletar p<br>Resultado | Condición<br>-           | Si             |

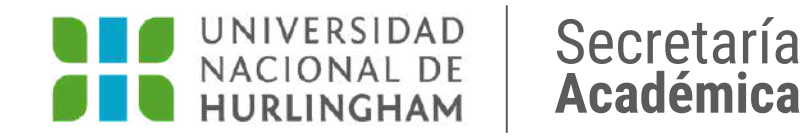

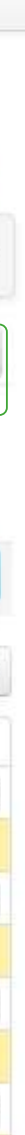

Hacé clic en el botón AUTOCOMPLETAR. Cargá la fecha correspondiente y hacé clic en el botón COMPLETAR.

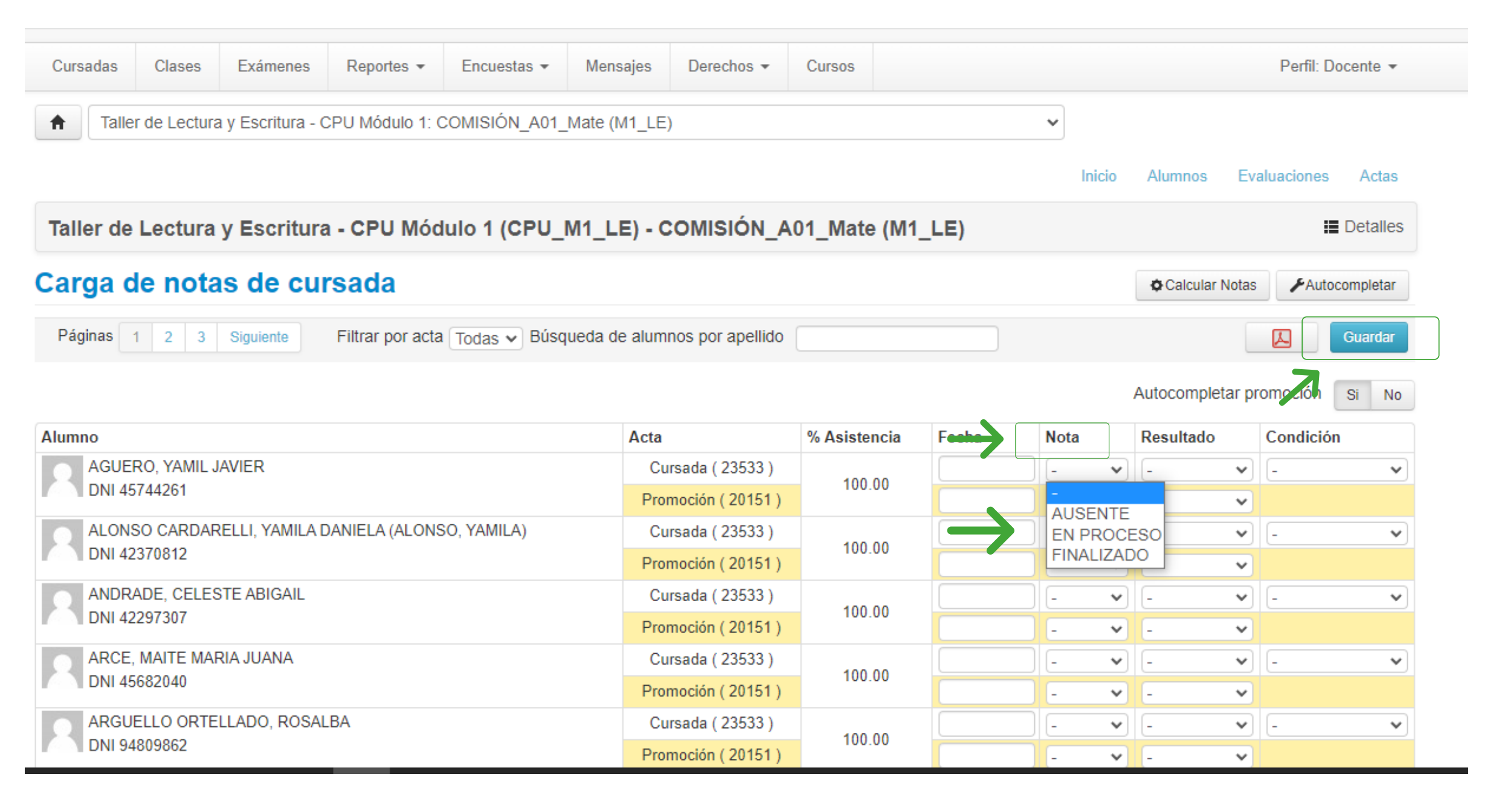

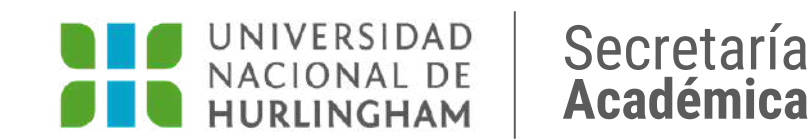

Desde la columna **NOTA** seleccioná el estado correspondiente a cada estudiante. Una vez completado, recordá hacer clic en **GUARDAR**.

|           |              | AHU               | R               |               |             |            |               |    |        | 💄 Mari  | ana Alejandra G | ıtiérrez 🔻 |
|-----------|--------------|-------------------|-----------------|---------------|-------------|------------|---------------|----|--------|---------|-----------------|------------|
| Cursadas  | Clases       | Exámenes          | Reportes 🕶      | Encuestas 👻   | Mensajes    | Derechos - | Cursos        |    |        |         | Perfil: D       | ocente 👻   |
| ↑ Talle   | r de Lectura | a y Escritura - ( | CPU Módulo 1: ( | COMISIÓN_A01_ | Mate (M1_LE | )          |               | v  | )      |         |                 |            |
|           |              |                   |                 |               |             |            |               |    | Inicio | Alumnos | Evaluaciones    | Actas      |
| Taller de | Lectura      | v Escritura       |                 | ulo 1 (CPU    | M1 (E) - C  |            | 01 Mate (M1 I | E) |        |         |                 | Detalles   |

Taller de Lectura y Escritura - CPU Módulo 1 (CPU\_M1\_LE) - COMISIÓN\_A01\_Mate (M1\_LE)

#### Cierre de actas de comisión

#### Lista de actas abiertas

| Acta              | Código de verificación | Porcentaje de carga |                             |
|-------------------|------------------------|---------------------|-----------------------------|
| Promoción (20151) | 1                      | 0%                  | 🗭 Carga 🚾 noise             |
| Cursada ( 23533 ) | 1                      | 0%                  | 🗭 Carga de notas 🖌 🖌 Cerrar |
|                   |                        |                     |                             |

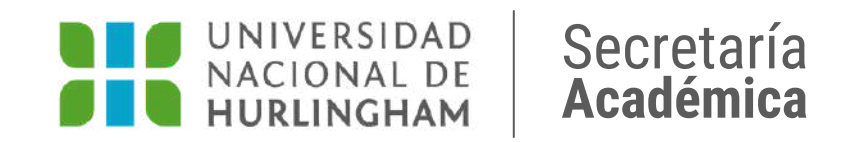

Volvé a hacer clic en **ACTAS**. Luego hacé clic en **IMPRIMIR** y después en CERRAR. Recordá cerrar las dos actas (Promoción y Cursada). ¡Listo! Terminaste el cierre de actas.